S4B Update Checker

# Soft4Boost Help

# S4B Update Checker

www.sorentioapps.com

© Sorentio Systems, Ltd. All rights reserved

### Contact Us

If you have any comments, suggestions or questions regarding **S4B Update Checker** or if you have a new feature that you feel can be added to improve our product, please feel free to contact us.

When you register your product, you may be entitled to technical support.

General information:

**Technical support:** 

Sales:

info@soft4boost.com support@soft4boost.com sales@soft4boost.com

## **Technical Support**

**S4B Update Checker** do not require any professional knowledge. If you experience any problem or have a question, please refer to the **S4B Update Checker Help**. If you cannot find the solution, please contact our support staff.

Note: only registered users receive technical support

S4B Update Checker provides several forms of automated customer support

#### Soft4Boost Support System

You can use the **Support Form** on our site to ask your questions.

#### **E-mail Support**

You can also submit your technical questions and problems via e-mail to support@soft4boost.com

Note: for more effective and quick resolving of the difficulties we will need the following information:

Name and e-mail address used for registration System parameters (CPU, hard drive space available, etc.) Operating System Detailed step by step describing of your action

### Resources

Documentation for S4B Update Checker is available in a variety of formats:

### In-product (.chm-file) and Online Help:

You will be able to use help file (.chm) through the **Help** menu of the installed **S4B Update Checker**.

**Online Help** include all the content from the In-product help file and updates and links to additional instructional content available on the web. You can find the **Support** at our web-site - http://sorentioapps.com. Please note, that the most complete and up-to-date version of **S4B** Update Checker help is always on the web.

### PDF Documentation

The offline help is also available as a pdf-file that is optimized for printing. PDF help file is available for download at the program page at **Soft4Boost** web-site. To be able to read and print **S4B Update Checker** PDF help file you will need to have a PDF reading program installed.

### User Guides

You have access to a wide variety of resources that help you make **S4B Update Checker**. The step-by-step user guides will be of help not only to the novice users but also to the users that face a certain task to be performed and look for a way to do it. Please, visit our **Support** section of **Soft4Boost** web-site at to read the detailed instructions for various software and tasks.

#### **Technical Support**

Visit the **Support** at our web-site **http://sorentioapps.com** to ask your questions concerning **S4B Update Checker** installation, registration and use. Feel free to also use our e-mail address **support@soft4boost.com** 

#### Downloads

Visit the **Downloads** section of our web-site to find free updates, tryouts, and other useful software. We constantly update the software, new versions of the most popular programs and new software are also frequently released.

### Overview

**S4B Update Checker** is an all-purpose free software updating utility. It finds and installs the latest updates for all the programs running on your PC.

**Soft4Boost Update Checker** will scan your computer for installed software, check the versions and then neatly displayed any newer releases for you to download. Each program found by Update Checker offered to download from its developer site.

To start S4B Update Checker go to Start menu and choose All Programs -> Soft4Boost -> Update Checker -> Update Checker

# Program Interface

**S4B Update Checker** interface is quite simple to use and lets the user perform all the actions with a few mouse clicks. The program **Main Window** looks the following way:

| SCAN yo                       | our PC and I      | FIX errors        |                                           | Refresh |
|-------------------------------|-------------------|-------------------|-------------------------------------------|---------|
| grams                         | Installed Version | Available Version | Program Page                              |         |
| Adobe AIR                     | 3.5.0.880         | 3.5.0.1060        | http://www.adobe.com/products/air/        |         |
| CCleaner                      | 3.26              | 3.27              | http://www.piriform.com/ccleaner          |         |
| Notepad++                     | 6.2.2             | 6.2.3.0           | http://notepad-plus.sourceforge.net/      |         |
| Soft4Boost Photo Studio       | 2.1.1.153         | 2.3.1.171         | http://soft4boost.com/photo-studio/       |         |
| VLC media player              | 2.0.4             | 2.0.5             | http://www.videolan.org/                  |         |
| Oracle VM VirtualBox          | 4.1.8             | 4.2.6.82870       | https://www.virtualbox.org/wiki/Downloads |         |
| Microsoft Silverlight         | 5.0.61118.0       | 5, 1, 10411       | http://www.silverlight.net/               |         |
| Skype                         | 6.0.126           | 6.1.0.129         | http://www.skype.com                      |         |
| Realtek High Definition Audio | 5.10.0.6196       | 5,10.0.6804       | http://www.realtek.com.tw                 |         |
| Google Chrome                 | 24.0.1312.52      | 24.0.1312.56      | http://www.google.com/chrome              |         |

The Central Area initially contains the list of available soft releases to scan within.

<u>Main Menu</u> – allows to change current skin, view **About** this program and go to the **Support** and **Home** pages.

<u>**Refresh**</u> – click to this button and the process of searching programs installed on PC will started.